IT-SERVICES Support Center

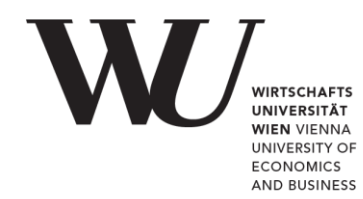

## WINDOWS & OUTLOOK

Setting up Office 365 in MS Outlook

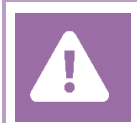

**Before setting up**, please check in the Controlpanel which email account you have (MS Exchange, Office365, IMAP). This ensures that these instructions can be applied to your account: *controlpanel.wu.ac.at* > *My email* > *Email info* 

PLEASE Information regarding login credentials can be found at the following website https://short.wu.ac.at/office365-en.

## Setting up your Office 365 email account with Outlook

Open **MS Outlook** and select *File* in the ribbon.

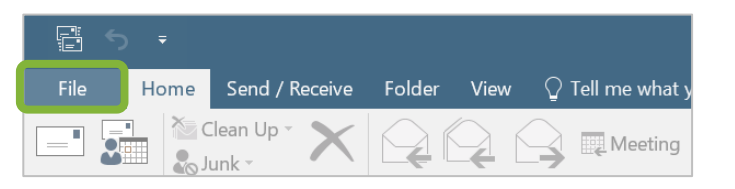

## Click on **Add account**.

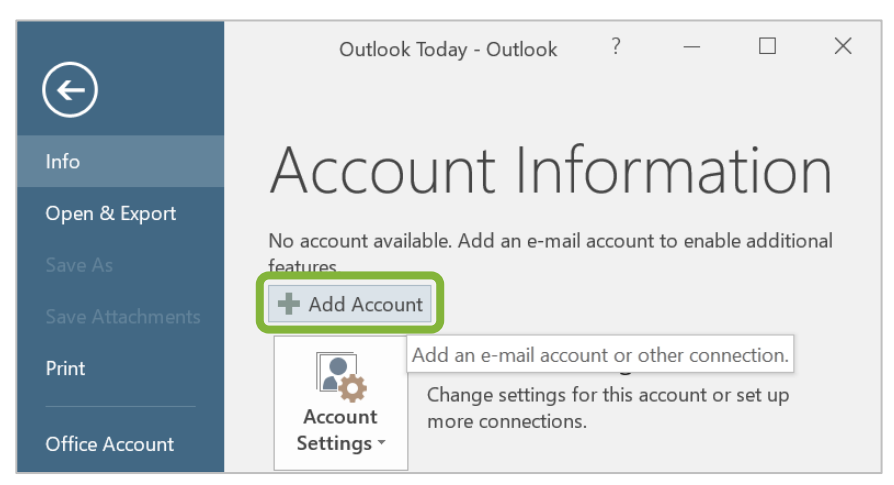

Fill in your *name*, your *WU email address* and your *WU account password*. Proceed by clicking **Next**.

| Add Account                                                                    | ×        |
|--------------------------------------------------------------------------------|----------|
| Auto Account Setup<br>Outlook can automatically configure many email accounts. | ×        |
| • E-mail Account                                                               |          |
| Your Name: Marion Muster<br>Example: Ellen Adams                               |          |
| E-mail Address: h1350219@s.wu.ac.at<br>Example: ellen@contoso.com              |          |
| Password:                                                                      |          |
| Retype Password:                                                               |          |
|                                                                                |          |
| O Manual setup or additional server types                                      |          |
| < Back Next                                                                    | > Cancel |

MS Outlook will automatically import the server settings. Complete the setup by clicking *Finish*.

| Add Account   | ans!                                                                           | ×                   |
|---------------|--------------------------------------------------------------------------------|---------------------|
| aongrataiati  |                                                                                | 4                   |
| Configuring   |                                                                                |                     |
| Outlook is co | mpleting the setup for your account. This might take several minutes.          |                     |
| ~             | Establishing network connection                                                |                     |
| ~             | Searching for h1350219@s.wu.ac.at settings                                     |                     |
| ~             | Logging on to the mail server                                                  |                     |
|               |                                                                                |                     |
|               |                                                                                |                     |
| Congra        | tulations! Your email account was successfully configured and is ready to use. |                     |
|               |                                                                                |                     |
|               |                                                                                |                     |
|               |                                                                                |                     |
|               |                                                                                |                     |
| Change acc    | ount settings                                                                  | Add another account |
|               |                                                                                |                     |
|               | < Back                                                                         | Finish Cancel       |
|               |                                                                                |                     |

You will be prompted a message asking to restart MS Outlook. Click **OK** and restart MS Outlook.

On reopening MS Outlook, enter your *WU account password*. Tick the checkbox **Anmeldedaten speichern** (Safe login data) and click **OK**.

| Windows Security             | ×      |
|------------------------------|--------|
| Microsoft Outlook            |        |
| Connecting to h1350219@s.wu. | ac.at  |
| h1350219@s.wu.ac.at          |        |
|                              |        |
| Anmeldedaten speichern       |        |
| ОК                           | Cancel |

## **Feedback and Support**

The **IT Support Center** at the Vienna University of Economics and Business is the first point of contact for WU faculty, staff, and students in all IT-related matters. We are available to provide additional help and are also interested in your feedback on these instructions.

| +43 1 313 36 - 3000             |
|---------------------------------|
| hotline@wu.ac.at                |
| short.wu.ac.at/it-support-hours |
| www.wu.ac.at/en/it/support      |
|                                 |

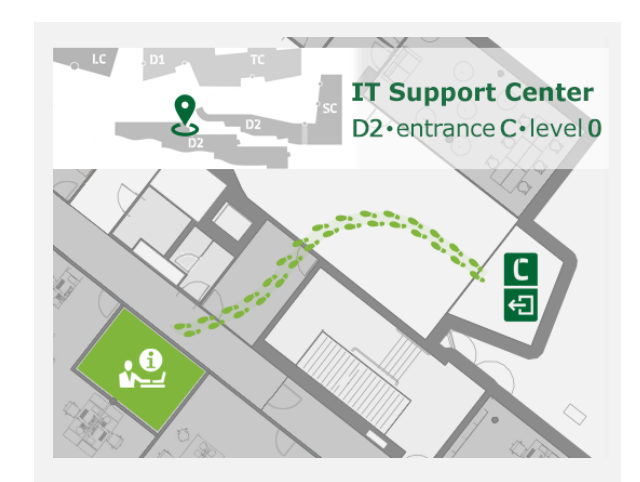